# Consulta de Reservas de Lote por Período (CCESL670)

Esta documentação é válida para todas as versões do Consistem ERP.

# **Pré-Requisitos**

Não há.

#### Acesso

Módulo: Entradas - Estoques

Grupo: Consultas/Relatórios Controle de Lotes de Estoque

# Visão Geral

O objetivo deste programa é realizar a consulta das reservas de lotes por período determinado.

### Atenção

Os campos apresentados nesta tela poderão variar de acordo com o ramo de atividade / segmento da empresa.

| Campo | Descrição (os campos assinalados com '*' são de preenchimento obrigatório)                                                                                                    |
|-------|----------------------------------------------------------------------------------------------------|
| Item* | Informar o código do item para a consulta.                                                                                                    |
|       | Botão F7<br>Apresenta tela de seleção com as seguintes opções:<br>Materiais - apresenta o programa Consulta de Itens por Máscara (CCCGI650) para consulta e seleção.<br>Acabados- apresenta o programa Consulta de Itens por Máscara (CCCGI650) para consulta e seleção.<br>Genéricos - apresenta o programa Consulta de Itens por Máscara (CCCGI650) para consulta e seleção.<br>Por Estrutura - apresenta o programa Consulta de Itens Analítico/Sintético (CCCGI620) para consulta e seleção.<br>Por Estrutura/Níveis - apresenta o programa Consulta de Itens (CCCGI630) para consulta e seleção.<br>Por Fornecedor - apresenta o programa Consulta de Itens por Fornecedor (CCCGI685) para consulta e seleção. |
|       | Importante<br>Após informar o item, o campo ao lado é habilitado para informar o tipo de filtro para consulta.<br>Botão Consultar (F7): apresenta tela de seleção com as opções:<br>Itens Cadastrados de Saída<br>Cor<br>Itens Cadastrados de Entrada<br><br>Ao selecionar a opção, é apresentado o programa Catálogo de Cores (CCCGI298) para informar o código do catálogo de                                                                                                    |
|       | Após informar o catálogo, é apresentada tela para seleção da cor do item de acordo com o catálogo informado.                                                                                                    |
|       | Importante<br>As opções apresentadas poderão variar de acordo com as configurações ou ramo de atividade da empresa.                                                                                                    |

| Período de / Até                 | Informar as datas que determinam o início e o fim do período para a consulta.                                                                                                   |
|----------------------------------|----------------------------------------------------------------------------------------------------|
|                                  | Importante<br>Ao teclar "Enter" nos campos em branco, são preenchidos com as descrições "Início" e "Fim" e consideradas a menor e a<br>maior datas disponíveis para a consulta. |
| Reservas                         | Selecionar o tipo de reserva que deve ser considerada para a consulta.<br>As opções são:<br>Todas<br>Somente Abertas                                                            |
| Colunas do Grid                  | Descrição                                                                                                    |
| Lote                             | Exibe o código do lote.                                                                                                    |
| Reserva                          | Exibe o código da reserva relacionada ao lote.                                                                                                    |
| Documento                        | Exibe o número do documento de reserva.                                                                                                    |
| Data                             | Exibe a data da reserva.                                                                                                    |
| Quantidade reservada             | Exibe a quantidade reservada do lote.                                                                                                    |
| Quantidade baixada               | Exibe a quantidade baixada do lote.                                                                                                    |
| Quantidade cancelada             | Exibe a quantidade cancelada do lote.                                                                                                    |
| Natureza / Descrição<br>Natureza | Exibem o código e a descrição da natureza de estoque.                                                                                                    |
| Programa                         | Exibe o código do programa em que foi gerada a movimentação de estoque.                                                                                                    |
|                                  |                                                                                                    |
| Botão                            | Descrição                                                                                                    |
| Item                             | Habilita o campo "Item" para nova seleção.                                                                                                    |
| Período                          | Habilita os campos "Período de" e "Até" para nova consulta.                                                                                                    |
| Lista                            | Solicita confirmação para emissão de listagem com os dados exibidos na consulta de acordo com a configuração do dispositivo de impressão.                                       |

Atenção As descrições das principais funcionalidades do sistema estão disponíveis na documentação do Consistem ERP Componentes. A utilização incorreta deste programa pode ocasionar problemas no funcionamento do sistema e nas integrações entre módulos.

Exportar PDF

Esse conteúdo foi útil?

Sim Não